制动器故障及制动力矩降低的确认

(版本 1.0)

# 一. 重点注意事项

本文件,主要描述了制动器故障(包括力矩低下)的通常确认方法 对于制动器的定常维护要求,还需遵循我司提供[随机文件]中"维修、保养说明书"的内容

# 🥂 注意

严禁将制动器及控制系统私自改造! 如有私自改造的情况,我司将无法确保其安全性!

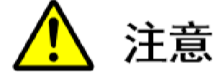

严禁将制动器微动检知开关进行短接。 任何情况下,都应确保电梯的安全运行及制动器的有效动作。 一旦发现短接,应立即停梯,拆除短接线。 并调整制动器检知开关(参见各机种[随机资料]),恢复其工作有效性。

# 🥂 注意

当由制动器诊断功能检出制动器制故障时, 请立即对制动器间隙进行确认(参见各机种[随机资料]),并实施制动距离测试。 禁止在制动器修复之前进入轿厢或者恢复电梯正常运转。

# 🥂 注意

定期点检时应对制动器间隙进行确认(参见各机种[随机资料]) 禁止在制动器修复之前进入轿厢或者恢复电梯正常运转。

| No | 项目        | 保养点检 | 定期检查 | 备注             |
|----|-----------|------|------|----------------|
| 1  | 制动器间隙     | 0    | -    | 参见各机种[随机资料]    |
| 2  | 通过单侧制动器诊断 | 0    | _    | 仅 CV600 及以上机种  |
|    | 功能确认保持力   |      |      | 实施方法参照本文(三)3.2 |
| 3  | 制动器制动能力   | 0    | 0    | 符合制造单位要求,保持有足够 |
|    |           |      |      | 的制动力。必要时进行轿厢装载 |
|    |           |      |      | 125%额定载重量的制动试验 |

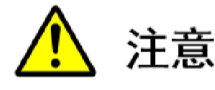

无机房机种调整制动器时,务必将轿厢固定在轿厢固定装置上。 并确认轿厢固定装置的安全开关调至 ON。 . 制动器相关故障提示

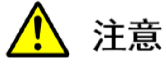

出现故障并显示为制动力矩不足情况下,应进行制动距离测试

制动器故障提示有以下两种方式:

1. PU 基板 LED 显示"BE", 表示制动器制动力不足(适用全机种)

(故障时检修运行状态: 轿顶蜂鸣器会以 5 秒为周期进行鸣动)

2. PU 基板 LED 显示 "EE",需要操作进入调阅故障代码,并判断是否是制动器故障。

(具体调阅方式按机种不同也有所不同,如下文所示)

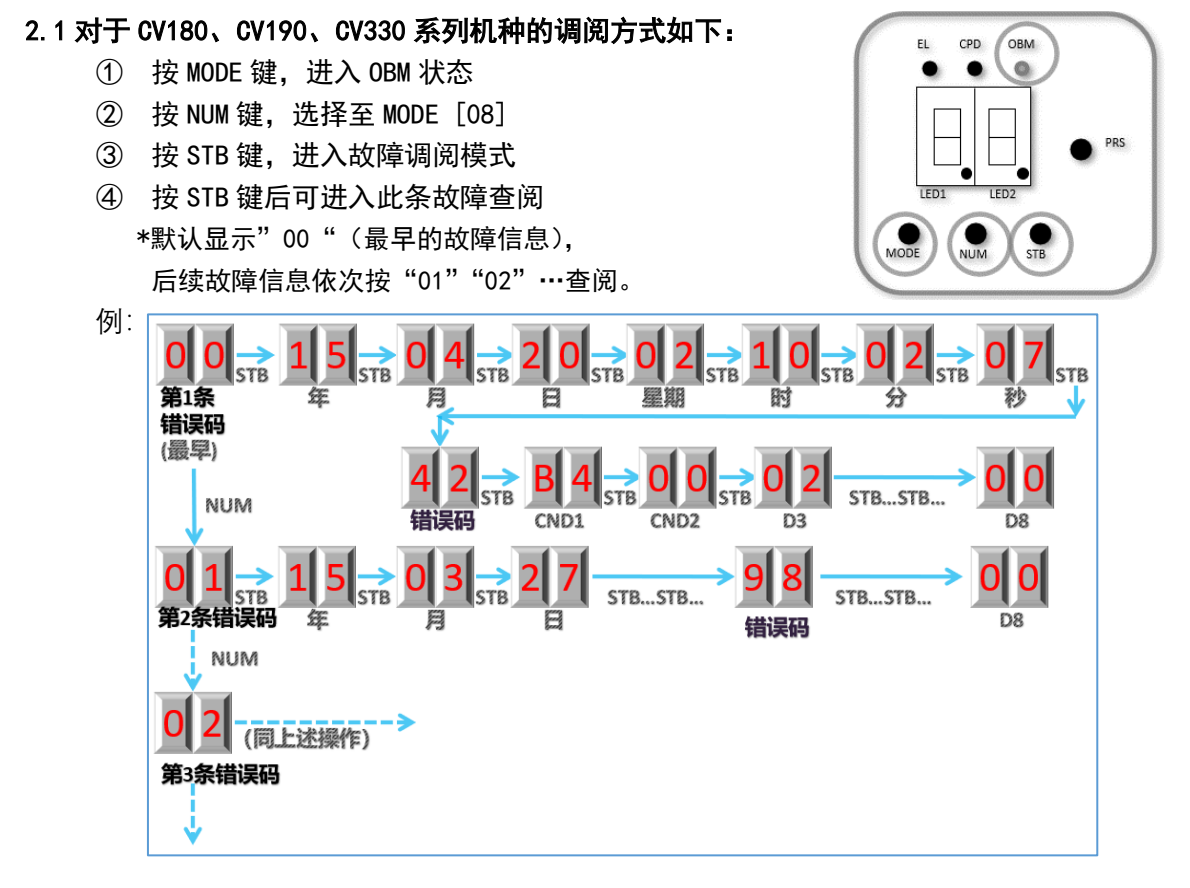

#### \*制动器异常相关故障代码参考

| 故障代码 | 内容和原因               |  |
|------|---------------------|--|
| 98   | 制动器制动力不足(轻微)        |  |
| 85   | 制动器制动力不足 (严重)SMC 跳闸 |  |

2.2 对于 CV150、CV160、CV300、CV320、CL300W 系列机种的调阅方式如下:

注:需在 PUS 和 PUM 两种模式下查看故障代码

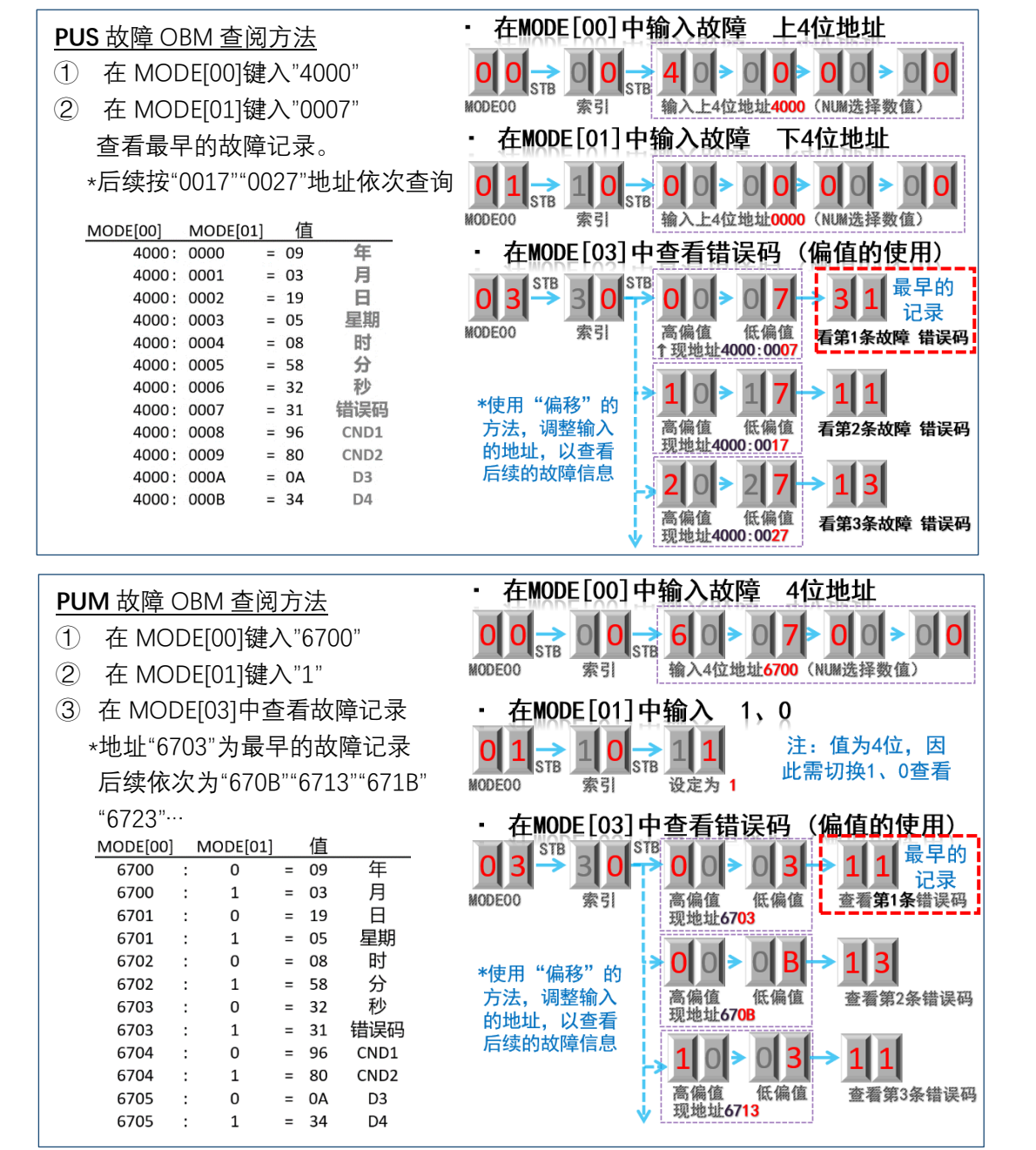

#### \*制动器异常相关故障代码

| 故障代码     | 数据 3、4     | 内容和原因   |
|----------|------------|---------|
| 11 (SMA) | 3=01       | 制动器异常打开 |
|          | 4=00: B0ER |         |
| 13 (SMC) | 3=40       | 制动器异常跳脱 |
|          | 4=00: BKLE |         |

- 2.3 对于 CV600、CV610、CV611、CV613、CV614、CV620、CL621、CL624、CV626、CV630、CV631、 CV633、CV634、CL600、CL601、CL603、CL604、CL620 系列机种的调阅方式如下:
  - ① 将 CPUSEL 旋钮拨至 1 (PUM 侧)
  - ② 按 MODE 键,进入 OBM 状态
  - ③ 按 NUM 键,选择至 MODE [16]
  - ④ 按 STB 键,进入故障调阅模式
  - ⑤ 按[NUM]+[MODE]按键显示下一个错误编码

#### 制动器异常相关故障代码

| 故障代码         | 内容和原因                                 |
|--------------|---------------------------------------|
| 1202         | 检测到制动器诊断制动器力矩异常。自动制动器诊断上检测到保持         |
| (BKCKEH_EB)  | 力低下。                                  |
|              | 注:故障清除后(INS 状态),再次手动诊断成功才可切换至 NOR,否   |
|              | 则会再次发报故障。                             |
| F202         | 检测到制动器诊断制动器力矩异常。 自动制动器诊断上检测到保持        |
| (BKCKELX)    | 力低下。                                  |
| F203         | 制动器单侧自动诊断检出 制动器力矩异常 自动制动器诊断检出保        |
| (BKCKSEL_ER) | 持力的低下。                                |
| 1201         | 即便没有发出制动器松闸信号,BLS(确认制动器松闸 SW)也还是 ON   |
| (BKLE)       | 了。                                    |
| 3201         | 制动器松闸指令 ON 时制动器极限开关 2 秒以上 ON。         |
| (BKLE)       |                                       |
| 1206         | 制动器松闸指令 ON 时制动器极限开关 2 秒以上 ON。         |
| (BKLE A)     | (香港向适用)                               |
| 7204         | 检出制动器开关动作异常(BLS1),制动器松闸指令(XIBK)OFF 时, |
| (DBK1 CHK)   | 制动器开关回答反馈(BLS1) 0FF。                  |
| 7205         | 检出制动器开关吸引异常(BLS2),制动器松闸指令(X1BK) ON时、制 |
| (DBK2 CHK)   | 动器开关回答反馈(BLS2) ON。                    |
| 7206         | 检出制动器开关吸引异常(BLS1),制动器松闸指令(X1BK) ON时、制 |
| (DBK10P CHK) | 动器开关回答反馈(BLS1) ON。                    |
| 7207         | 检出制动器开关吸引异常(BLS2),制动器松闸指令(X1BK) ON时、制 |
| (DBK20P_CHK) | 动器开关回答反馈(BLS2) ON。                    |

注:制动器力矩异常故障(1202、F202、F203), MODE OE 不能清除的情况,请参照本文(三)3.1及3.2 方式实施检测。

| ※如                         | I使用以上方法无法查阅故障信息时,可使用按压 NUM 键方法进行制动器故障的初步判定                                                                                                    |
|----------------------------|----------------------------------------------------------------------------------------------------|
| 6                          | 当 LED1-Bit1 点亮时,说明故<br>障为 SMA 故障,可初步判定<br>为制动器故障。(参考)      当 LED1-Bit7 点亮时,说明故<br>障为 UCMP 故障。(参考)                                                                                                    |
| ▲ 注<br>如<br>也              | <b>意</b><br>发现制动力矩不足以外的其他制动器相关故障时,<br>需要请立即对制动器间隙进行确认(参见各机种[随机资料]),并实施制动距离测试。                                                                                                    |
| *如:                        | 无法确认制动器故障,请及时通过 400-700-5680 热线进行技术咨询                                                                                                    |
| 三.制动;                      | 力距测试                                                                                                    |
| 1. 对于                      | CV180、CV190、CV330 系列机种的制动距离测试方法如下:                                                                                                    |
| 2<br>3<br>4<br>5<br>6<br>7 | 将轿厢空载运行至最下阶<br>电梯从最下阶空载上行至中间层时将 CC CUT<br>CC CUT 10 秒后通过 OBM 操作记录下 MODE 9 内偏移 8 的 DATA<br>将 16 进制的 BRKDIS 换算为 10 进制数乘以脉冲率<br>*制动距离 (mm)=(BRKDIS[HEX])[DEC] x 脉冲率[mm/pulse]<br>(输入地址 5119 可查看脉冲率。注:系统显示脉冲率未标注小数点,实际为千分之一)<br>将安全 CC 开关 ON<br>反复测定 3 次并记录 (对比其相应的制动距离标准要求) |
| 2. 对于                      | CV150、CV160、CV300、CV320 系列机种的制动距离测试方法如下:                                                                                                    |
| (1)<br>(2)                 | 将 FDS 开关切到 cut 位置,选择 PUS<br>确认制动器停止确认时间是否为 8 秒 *通常在工厂出货时设定好<br>S:SW5000:208A0320                                                                                                    |
| 3                          | 将轿厢空载移至最下阶                                                                                                    |
|                            | 停止时将制动器性能调整开始的标记设为 01.<br>S:SW8000:02E9=00→01<br>※设定完毕后,如果行驶 1 次便停止,制动器性能能调整开始模式会自动结束                                                                                                    |
| (5)                        | 达到额定速度时切断 CC(急停开关)<br>*若切断 1S,将导致软件也停止,因此请勿使用。                                                                                                    |
| 6                          | 观察制动距离(从切断 CC 起的 8 秒)<br>SW8000:0069→XXXX→确认                                                                                                    |
| $\bigcirc$                 | 将 16 进制的 BRKDIS 换算为 10 进制数乘以脉冲率                                                                                                    |
|                            | 制动距离 (mm)=(BRKDIS[HEX])[DEC]x 脉冲率[mm/pulse]                                                                                                    |
|                            | (rum                                                                                                    |

⑧ 将安全 CC 开关 ON

⑨ 将③与⑧步骤反复测定3次并记录(对比其相应的制动距离标准要求)

# ◆ 空载上行制动距离参考值(仅上述机种)

\*由于现场规格和环境不同,以下制动距离标准供参考。

| 额定速度      | 制动距离参考值 |  |
|-----------|---------|--|
| 60 m/mim  | <330mm  |  |
| 96 m/mim  | <780mm  |  |
| 105 m/mim | <920mm  |  |
| 120 m/mim | <1200mm |  |
| 150 m/mim | <1840mm |  |

3. 对于 CV600、CV610、CV611、CV613、CV614、CV620、CL621、CL624、CV626、CV630、CV631、CV633、

CV634、CL600、CL601、CL603、CL604、CL620 系列机种的 3.1 制动距离测试方法如下:

- ① 将 FDS 开关切到 cut 位置
- ② 将轿厢空载运行至最下阶
- ③ CPUSEL 旋钮切换成 PUS (0)
- ④ 同时按住 MODE+NUM+STB 按钮。
- ⑤ 实行模式 26, 表示为 [bs]。(使用 NUM 按钮调整到 26 之后再用 STB 按钮进行设置。)
- ⑥ 进行高速至顶层运行、运行开始后、需按住 STB 按钮。
- ⑦ 到达中间位置(蜂鸣音)后放开 STB 按钮、使用 CC 切断来进行停止,显示 [bs]
- (大约 10 秒)诊断结束后显示[P-]=正常值
  (显示[nP]=超过滑移距离显示; [nn]=滑移距离变短)
- 3.2 单侧制动器诊断功能(TSG T7001-2023 对应)
  - ① 结束关门, (轿厢) 在门区域内
  - ② CC (安全回路) "ON"
  - ③ (基板重启后)按 COM+UP 键,磁极推定完成("嘟嘟嘟"三声)
    \*确认最顶层时 6LS 为 "ON"
  - ④ CPUSEL 旋钮切换成 PUM (1)
  - ⑤ 轿顶检修开关确认为"NOR", 机房检修开关确认为"ON", UCMP 开关确认为"NOR"。\*制动器诊断由于禁止轿顶检修开关 INS 选择的操作,因此在控制柜检修上行操作。
  - ⑥ 实行模式 15,选择[bc]为"双侧制动器诊断",
    选择[1b]为"单侧制动器 1 诊断"[2b]为"单侧制动器 2 诊断"
  - 注: 双侧制动器诊断无需检修运行电梯, 单侧制动器诊断时, 需要"检修-上行"运行电梯。
  - ⑦ 诊断结束后显示[P-]=正常值
    (显示[EH]=制动器诊断保持力低下异常;显示[EL]=制动器诊断保持力低下警告)

# 3.3 制动器力矩异常故障复位方法(注:复位前必须先确认 3.1 及 3.2 未见异常)

- ① INS 开关 "ON", FDS 开关设置为 "CUT"
- ② 错误清除([OBM] MODE OE=1)
- ③ 按住主板 PRS 键的同时, FDS 开关 "CUT→NOR→CUT···" (10 秒以内请快速连续多次实施) \*如果 UCMP 动作的情况,请先复位 UCMP,步骤如下:
- ① 机房点检开关设置为 INS。
- ② CPUSEL 旋钮切换成 PUM (1)
- ③ 实行模式 1F
- ④ 显示 "P-" 说明已复位,

### \*如无法实施测试,请及时通过 400-700-5680 热线进行技术咨询

### 四. 制动器常见故障及处置方法参考

| 现象           | 原因            | 处置方法         |
|--------------|---------------|--------------|
| 制动器不释放       | 线圈上无电压        | 确认电源         |
|              | 在线圈上没有施加规定的电压 | 确认电源         |
|              | 间隙过大          | 制动器更换        |
|              | 断线, 接地短路      | 确认制动器电阻      |
| 制动器打滑值       | 负载过大          | 平衡系数确认       |
| (制动距离不符合标准值) | 因外部原因摩擦部分有油浸入 | 制动器更换        |
| 制动器动作音太大     | 间隙过大          | 确认轿厢内、厅门侧噪音确 |
|              |               | 认。必要时(制动力矩不  |
|              |               | 足)更换制动器。     |

\*如需更换制动器相关部件,可联络当地东芝电梯分公司或事务所。

以下空白

发布: 2023 年 6 月 版本 1.0

东芝电梯(中国)有限公司